#### Requisitions

- There are two methods for making purchases:
  - Visa Procurement Card (Limit \$500)
  - Purchase Orders
- Purchase Orders can only be created by the Coordinator Purchasing Services. Requisitions are the internal process used to initiate the creation of a Purchase Order.

| REQM - Requisition Maintenance      |                                                               |            |                     |
|-------------------------------------|---------------------------------------------------------------|------------|---------------------|
| Requisition :                       | Status :                                                      |            | Status Date :       |
| Requisition [<br>Initi<br>Desired [ | ate 12/09/05 🗰<br>ator Mr Roderick C. Llewe<br>ate 12/09/12 🗰 |            | Maintenance Date    |
| Vendor ID 0049457                   |                                                               | Types 1    |                     |
| Name 1                              | Corporate Express Canada Inc.                                 |            |                     |
| Address 1                           | PO Box 2050, CRO                                              | <u> </u>   |                     |
| Cty/Pr/PC Halifax                   |                                                               | NS B3J 2Z1 |                     |
| Country                             |                                                               |            |                     |
| Currency                            |                                                               | Terms      | 01 DUE ON RECEIPT   |
| Ship To BL Facil                    | ties Manage 📃 🖻                                               | FOE        | 3                   |
| Ship Via BW BES                     | T WAY                                                         | Commodity  |                     |
| Approvals                           | Rod Llewellyn                                                 |            | Line Items 2        |
| Buyer                               |                                                               |            | Printed Comments    |
| Expire Date                         |                                                               |            | Comments 1          |
| AP Type                             |                                                               |            | Priority            |
| Invn Store                          |                                                               |            | Requisition Done No |

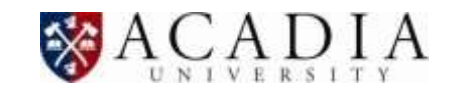

| Requisition LookUp or (A)dd                                  |  |  |  |  |
|--------------------------------------------------------------|--|--|--|--|
| a                                                            |  |  |  |  |
| OK Cancel Finish Help                                        |  |  |  |  |
|                                                              |  |  |  |  |
| Enter "N"o Number or <enter> to assign automatically</enter> |  |  |  |  |
|                                                              |  |  |  |  |
| <u>OK</u> <u>Cancel</u> <u>Finish</u> <u>Help</u>            |  |  |  |  |
|                                                              |  |  |  |  |
|                                                              |  |  |  |  |
| Number will be assigned automatically upon completion of Req |  |  |  |  |
| <u>O</u> K                                                   |  |  |  |  |

• Enter 'a' and click 'OK'

• Click 'OK' (leave blank)

• Click 'OK'

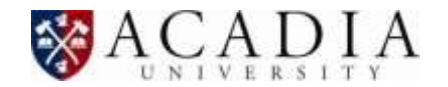

| Requisition Date 12/09/05 |
|---------------------------|
| . <u> </u>                |
| Initiator Rod Llewellyn   |
|                           |

- Leave as current date
- Enter name of person requesting the order
- Press 'Enter'

| iller | - |                       | Staff + | <b>#</b>  |              | (**** |         |         | 1-1 of 1   | > 2    |
|-------|---|-----------------------|---------|-----------|--------------|-------|---------|---------|------------|--------|
|       |   | Redarick C. Llewellyn |         | 138 Fo    | wher St.     |       | DOB: 19 | 82/11/1 | t);        |        |
| 1     | 4 | ID. 0028448           |         | Wolfville | NS 84P 1M5.C | ANADA | Sim La  | 1       |            |        |
|       |   | Social 126-875-747    |         | Source:   |              |       | Where L | laed Hi | PENP MALPE | R,STAV |

- Click the box next to desired name
- Click 'Open'

| Desired Date | 12/09/12 |    |      |      |       |    |    |
|--------------|----------|----|------|------|-------|----|----|
|              | •        | S  | epte | mber | , 201 | 12 | •  |
| D            | Su       | Мо | Tu   | We   | Th    | Fr | Sa |
|              | 26       | 27 | 28   | 29   | 30    | 31 | 1  |
|              | 2        | 3  | 4    | 5    | 6     | 7  | 8  |
| s 1          | 9        | 10 | 11   | 12   | 13    | 14 | 15 |
|              | 16       | 17 | 18   | 19   | 20    | 21 | 22 |
|              | 23       | 24 | 25   | 26   | 27    | 28 | 29 |
| У            | 30       | 1  | 2    | 3    | 4     | 5  | 6  |

• Click calendar icon and select date when goods/services are required.

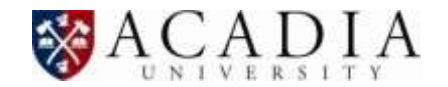

| Vendor ID | corp exp | ▶ | Types 1 |
|-----------|----------|---|---------|
| Name      | 1        |   |         |
| Address   | 1        |   |         |
| Cty/Pr/PC |          |   |         |
| Country   |          |   |         |
| Currency  |          |   | Terms   |

- Type all or part of the vendor name in the 'Vendor ID' field.
  - 'Corporate Express' will produce few results
  - 'Corp Exp' will produce many results

| Search  | Results for: corp express (C  | DRP)               | * The active form requires single selection * |     |  |
|---------|-------------------------------|--------------------|-----------------------------------------------|-----|--|
| Filter: | Vendors 🔻                     | Select All         | + Add   I< < 1 - 8 of 15                      | > > |  |
| 1       | Corporate Express Canada Inc. | PO Box 2050, CRO   | Where Used: COR,VEN                           |     |  |
| Ľ       | ID: 0049457                   | Halifax NS B3J 2Z1 | Source:                                       |     |  |
|         |                               | Select #:          | <b>Open</b> K < 1 - 8 of 15                   | > > |  |

- Click the box next to desired vendor
- Click 'Open'
- If the wrong vendor is chosen, click on the Vendor ID box and hold Ctrl+Alt+D to reset the selection.

| Vendor ID | 00404 | 17                | Types      | 1   |
|-----------|-------|-------------------|------------|-----|
| Name      | 1     | Corporate Express |            | ] [ |
| Address   | 1     | Atlantic Division |            |     |
| Cty/Pr/PC | Dartm | puth              | NS 838 2E5 |     |

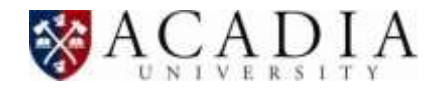

| Ship To |
|---------|
|---------|

- Enter the two letter code for the ordering Department
  - To lookup codes type '...' and press 'Enter'
  - Find department in list and click box next to name
  - Click 'Open'

Ship Via BW BEST WAY

• Enter 'BW'

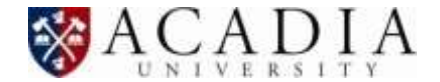

| Approvals 1 RLLEWELL | Ē      |
|----------------------|--------|
| (                    |        |
| Enter Password       |        |
| ••••                 |        |
| <u>O</u> K           | Cancel |

- Within my approval limit
  - Enter username, press 'Enter'
  - Enter Datatel password, press 'Enter'

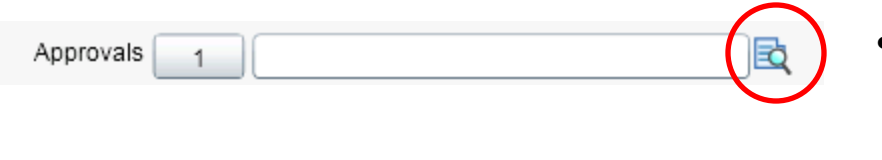

| REQUISITION MAINTENANCE |       |                |  |  |  |  |
|-------------------------|-------|----------------|--|--|--|--|
| Authorizations          |       |                |  |  |  |  |
| Approvals               | Dates | Next Approvals |  |  |  |  |

- Above my approval limit
  - Click on Field Detail Button
  - Enter username of person that will be approving the requisitions
    - This person will receive an email prompting them to approve the requisition
  - Click 'Save' and then 'Update'

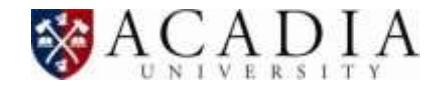

# Line Items

Click Field Detail Button

| REQM - Requisition Maintenance | RQIL - Requisition |
|--------------------------------|--------------------|
| Requisition :                  |                    |
| Vendor : Corporate E           | xpress Canada Inc. |
| Description                    |                    |
|                                |                    |

• Click Field Detail Button on line 1

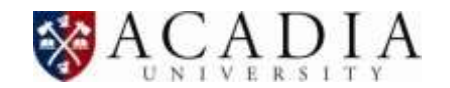

| Requisition : | Status : Status Date :          |  |   |
|---------------|---------------------------------|--|---|
| Vendor Name   | 1 Corporate Express Canada Inc. |  |   |
| Commodity     |                                 |  | ) |
| Inv Item      |                                 |  |   |
| Description   | 1 pencils, pens                 |  |   |
|               | 2 itm# FG-39045                 |  |   |

- Description
  - Goods: Enter a short description of the item and product number if applicable.
  - Services: Enter short description of service
  - Transportation Rentals: Enter start/end date of rental, purpose of trip and destination

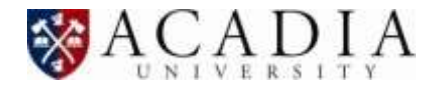

| Requisition : | Status :                        |     | Requisition : Status : Status Date : |   | Status Date : |  |
|---------------|---------------------------------|-----|--------------------------------------|---|---------------|--|
| Vendor Name   | 1 Corporate Express Canada Inc. |     |                                      |   |               |  |
| Commodity     |                                 |     |                                      |   |               |  |
| Inv Item      |                                 |     |                                      |   |               |  |
| Description   | 1 pencils, pens                 | E C |                                      |   |               |  |
|               | 2 itm# FG-39045                 | R   |                                      |   |               |  |
| E             | st Price 1.1200 🗟               |     | Desired Date 12/09/12                |   |               |  |
|               | Quantity 25.000                 |     | Fixed Asset                          | • |               |  |
| Unit of       | Issue EA Each                   |     | Vendor Part                          |   |               |  |

- Est Price: enter price per unit ordered (before tax)
- Quantity: enter number of items ordered
- Unit of Issue: Enter type of units item is issue as (ie. each, liters, etc.)
- To look up unit types type '...' and hit 'Enter'

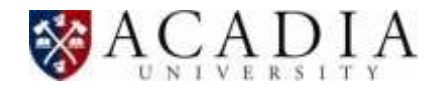

| Requisition : | Status :                      |     | Status Date :         |  |
|---------------|-------------------------------|-----|-----------------------|--|
| Vendor Name   | Corporate Express Canada Inc. |     |                       |  |
| Inv Item      |                               |     |                       |  |
| Description   | pencils, pens                 | Ē   |                       |  |
|               | 2 itm# FG-39045               | E C |                       |  |
| Est           | Price 1.1200 🗟                |     | Desired Date 12/09/12 |  |
|               | Quantity 25.000               |     | Fixed Asset           |  |
| Unit of Iss   | sue EA Each                   |     | Vendor Part           |  |
| Trade D       | isc Amt 2.80 💐                |     | Form/Box/Loc 🔹        |  |
| Trade Disc    | Pct 10.000                    |     | Comments 1            |  |

- Trade Discount if a discount is given (ie. educational) enter the amount.
  - Trade Disc Amt Dollar discount
  - Trade Disc Pct Percent discount

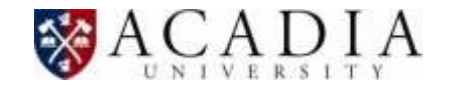

| Requisition :       | Status :                      |         | Status Date :         |
|---------------------|-------------------------------|---------|-----------------------|
| Vendor Name         | Corporate Express Canada Inc. |         |                       |
| Commonity           |                               |         |                       |
| Inv Item            |                               |         |                       |
| Description 1       | pencils, pens                 | B       |                       |
| 2                   | itm# FG-39045                 | EQ.     |                       |
| Est Pr              | ice 1.1200 🔂                  |         | Desired Date 12/09/12 |
|                     | Quantity 25.000               |         | Fixed Asset           |
| Unit of Issue       | e EA Each                     |         | Vendor Part           |
| Trade Dis           | c Amt 2.80 🗟                  |         | Form/Box/Loc •        |
| Trade Disc Po       | 10.000                        |         | Comments 1            |
| Extended Price      | 25.20                         |         |                       |
| Work Or/Type/Fi     |                               | • •     | GL Funds Availability |
| Tax Code            | s <u>1</u>                    |         | Business Office : Off |
| GL Account No       | Page 1 of 2 > >               | Quantit | Bgt: 13375.00         |
| 1 11-5-632000-63225 | <b>A</b> 100.000              | 25.000  | Exp: 4330.44          |
|                     | 25.20                         |         | Enc: 0.00             |
|                     |                               |         | Req: 25.20            |

- Enter G/L to be charged, press enter
- Enter amount/percent to charge G/L
  - Allows splitting a cost between multiple G/L's.

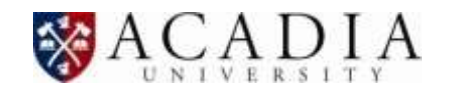

| Requisition       | Status :                      |          | Status Date :         |
|-------------------|-------------------------------|----------|-----------------------|
| Vendor Name       | Corporate Express Canada Inc. |          |                       |
| inv item          |                               |          |                       |
| Description 1     | pencils, pens                 | R        |                       |
| 2                 | itm# FG-39045                 | EQ.      |                       |
| Est Pr            | ce 1.1200 🕰 📒                 |          | Desired Date 12/09/12 |
|                   | Quantity 25.000               |          | Fixed Asset           |
| Unit of Issue     | EA Each                       |          | Vendor Part           |
| Trade Disc        | Amt 2.80 🕰                    |          | Form/Box/Lot          |
| Trade Disc Po     | 10.000                        |          | Comments 1            |
| Extended Price    | 26.20                         |          |                       |
| Work Or/Type/Fig  | ۹ <u></u> ا ا                 | • •      | GL Funds Availability |
| Tax Code:         | 1                             |          | Business Office : Off |
| GL Account No     | Page 1 of 2 + H Percent       | Quantity | Bgt: 13375.00         |
| 11-5-632000-63225 | EQ 100.000                    | 25.000   | Exp: 4330.44          |
|                   | 25.20                         |          | Enc. 0.00             |
|                   |                               |          | Reg 25.20             |

- When Finished click 'Save' and then 'Update'
- At this point a new requisition line is opened for the next item.
  - A second item can be entered, or
  - Click 'Cancel' and then 'Cancel' to exit the item detail screen

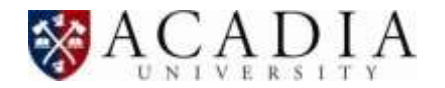

| Description     | Quantity | Estimated Price | 🛯 🗶 📉 📉 Page 1 of 1 | $\rightarrow$ $\rightarrow$ |
|-----------------|----------|-----------------|---------------------|-----------------------------|
| 1 pencils, pens | 25.000   | 1.1200          | 25.20               |                             |
| 2 paper         | 10.000   | 52.5000         | 525.00              |                             |
| 3 🗟             |          |                 |                     |                             |
| 4 🖻             |          |                 |                     |                             |
|                 |          |                 |                     |                             |
|                 |          |                 |                     |                             |
|                 |          |                 |                     |                             |
| 8 2             |          |                 |                     |                             |
| 9 2             |          |                 |                     |                             |
|                 |          |                 |                     |                             |
|                 |          |                 |                     |                             |
| 12 2            |          |                 |                     |                             |
| 13              |          |                 |                     |                             |
| Taxes           | Amounts  | Item Total      | 550.20              |                             |
| 1               |          | Tax Total       | 0.00                |                             |
| 2               |          | Req Total       | 550.20              |                             |

- The summary screen will display the items entered on the previous detail screen
- Click 'Save' and then 'Update'

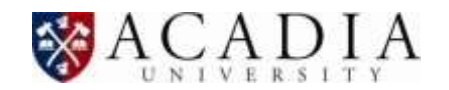

| REQM - Requisition Maintee | nance                       |                           |                                 |                 |
|----------------------------|-----------------------------|---------------------------|---------------------------------|-----------------|
| Regulation :               |                             | Status :                  | Sta                             | tus Date :      |
| Rec                        | ausition Date 12/09/05      |                           | Maintenance Date                | 14              |
|                            | Initiator Mr Roderick C. Li | ewe                       | Requisition Amt                 | 550.20          |
| 4                          | Desired Date 12/09/12       |                           |                                 |                 |
| Vendor ID                  | 0049457                     | *                         |                                 |                 |
| Name                       | 1 Corporate Express Ca      | This Requisition has been | en assigned a Number of 0047030 |                 |
| Address                    | 1 PO Box 2050, CRO          |                           |                                 |                 |
| Cty/Pn/PC                  | Halfax                      | 6                         | <u>OK</u>                       | J               |
| Country                    |                             | )                         |                                 |                 |
| Currency                   |                             |                           | Terms 01 DUE ON RECEIPT         |                 |
| Ship To                    | BL Facilities Manage        | liq                       | FOB                             |                 |
| Ship Via                   | BW BEST WAY                 |                           | Commodity                       |                 |
| Appro                      | vals 1 Rod Liewellyn        | 16                        |                                 | Line Items 2    |
| B                          | syer                        |                           | Printed Co                      | mments 1        |
| Expire D                   | Date                        |                           | Co                              | mments          |
| AP T                       | ype                         | 1                         |                                 | Priority        |
| Invn S                     | tore                        | 0                         | Requ                            | isitian Done No |

- Click 'Save' and then 'Update'
- A requisition number will be given (relevant internally only)
- Once approved the Purchasing Office will generate the Purchase Order and fax this to the vendor on your behalf

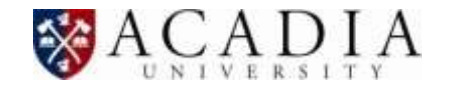

- The Department will receive two hard copies of the Purchase Order
- To have an invoiced paid the following is required to be sent to Accounts Payable:
  - Second copy of Purchased Order signed by department
  - Original invoice (this may have come directly to Accounts Payable
  - Shipping document, bill of lading, etc. if applicable

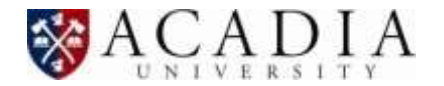